# S@lens@

# **GUIDE D'INSTALLATION RAPIDE**

### I. DISPOSITION DE L'INTERFACE

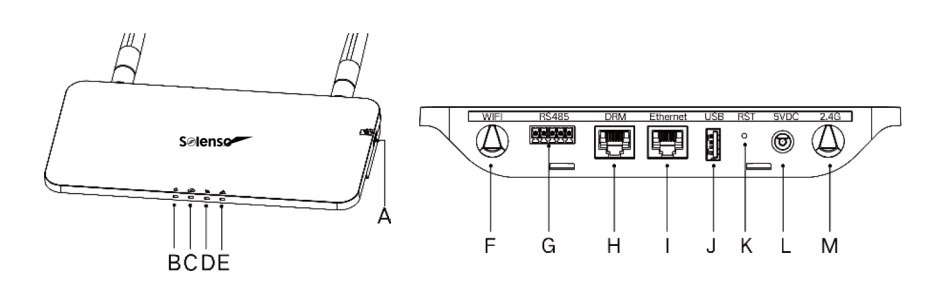

| ARTICLE | DESCRIPTION                                    |
|---------|------------------------------------------------|
| А       | Emplacement pour carte SD                      |
| В       | Indicateur d'alimentation SLS                  |
| С       | Indicateur de communication SLS (avec serveur) |
| D       | Indicateur de communication SLS (avec MI)      |
| E       | Indicateur d'alarme SLS                        |
| F       | Antenne WiFi (2.4G)                            |
| G       | RS485                                          |
| Н       | Port DRM (pour l'Australie uniquement)         |
| I       | Port Ethernet                                  |
| J       | Port USB                                       |
| K       | Réinitialisation                               |
| L       | Port d'alimentation                            |
| М       | Antenne 2.4G                                   |

### **II. PRÉPARATION**

A Téléchargez l'application Sofia PV disponible sur App store et Google Play Store. (Lien ci-dessous).

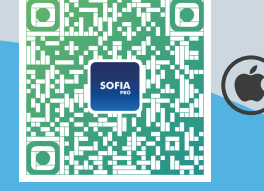

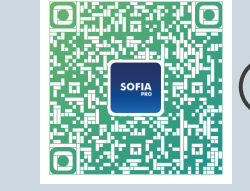

ANDROID

B. Veuillez vérifier que les articles suivants sont bien dans le carton :

IOS

- Solenso SLS,
   Deux antennes,
- 4. Support,
- es, 5. Fiche à 5 broches.

- C. Vous pouvez choisir le mode de connexion de votre SLS, par câble Ethernet ou
- Wifi. Veuillez préparer les éléments suivants si nécessaire :
  - 1. Câble Ethernet (si vous choisissez l'option Ethernet),
  - 2. Télécharger et installer l'application Sofia PV.

### **III. INSTALLATION**

A. Sortez les deux antennes 2.4G de la boîte, et vissez les dans le port Wi-Fi et le port 2.4G.

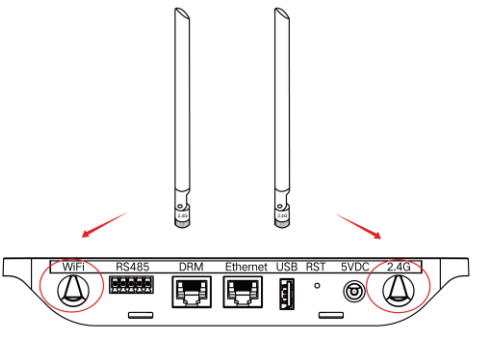

B. Choisir un emplacement d'installation :

- 1. Installez de préférence en hauteur pour améliorer le signal,
- 2. Installez au plus près de vos panneaux photovoltaïques,

3. Installez à au moins 50 cm au-dessus du sol et à plus de 80 cm de distance des coins.

**Remarque :** Veuillez ne pas installer le SLS directement au-dessus du métal ou du béton pour éviter la dilution du signal.

C. Choisir la méthode d'installation

1. OPTION 1 : Monter le SLS sur le mur

a) Vissez le support sur le mur, choisissez au moins deux trous de vis (un de chaque côté) pour fixer le support. (Les vis M4 doivent être fournies par l'installateur.),
b) Engagez le SLS dans son support,

c) Faites correspondre les trous inférieurs du support avec les vis et appuyez doucement sur le côté inférieur du SLS jusqu'à ce que vous entendiez un clic. Veillez à ce que les antennes soient perpendiculaires par rapport au mur.

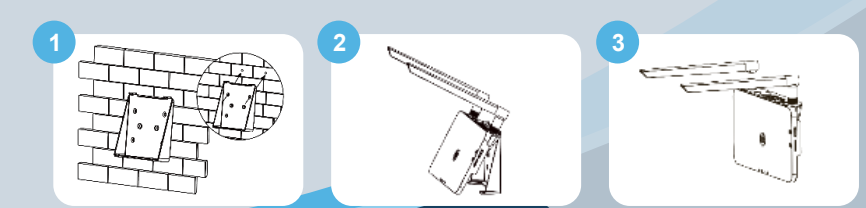

### **DTU-SLS REV1.1**

3. Adaptateur,

# **GUIDE D'INSTALLATION RAPIDE**

2. OPTION 2 : Placer le SLS sur la table

Placez le SLS sur la table, assurez-vous que les antennes sont verticales par rapport à la table.

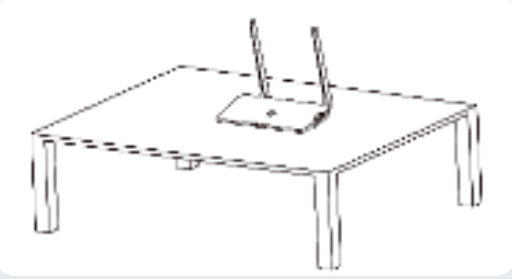

D. Branchez l'adaptateur électrique pour alimenter le SLS.

#### E. Installation avec Internet :

**S***⊘*lens*µ* 

- 1. Ouvrez notre application "Sofia PV Pro" depuis votre smartphone (assurez-vous que votre smartphone permet une connexion 4G/5G ou Wi-Fi).
- 2. Parcourez votre réseau Wi-Fi et connectez votre smartphone sous DTUP Wi-Fi.
- 3. Retournez à "Sofia PV Pro" et cliquez sur le " Micro Toolkit " en bas de page, puis cliquez sur "Network config" pour définir vos informations Wi-Fi privées (nom de réseau et mot de passe) et cliquez sur " Send to DTU " pour terminer la configuration Wi-Fi.

Veuillez redémarrer le SLS en le débranchant puis en le rebranchant au réseau électrique pour confirmer votre configuration réseau. Après 3 minutes maximum, votre système sera en ligne.

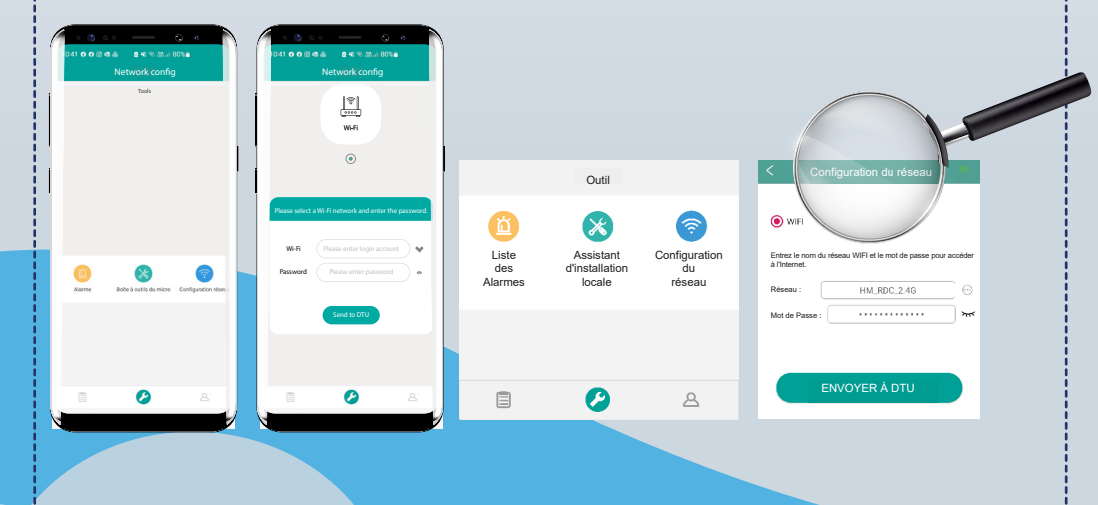

### **IV. PLAN D'INSTALLATION**

Veuillez compléter le plan d'installation.

A. Décollez l'étiquette du numéro de série (comme encerclé ci-dessous) du SLS et placez-la sur le plan d'installation.

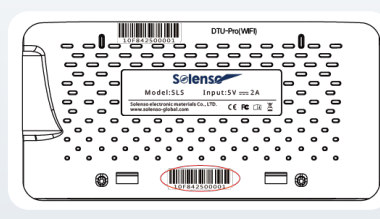

B. Les informations complètes sur le système de la carte de l'installation sont présentées comme suit.

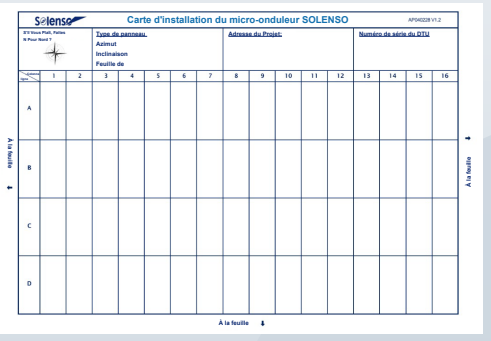

#### **V. CONFIGURATION EN LIGNE**

Veuillez compléter la création de compte en ligne pour terminer l'installation de SLS (vous pouvez vous référer à "Instruction de la plateforme Solenso" pour les étapes détaillées de création de compte).

**Remarque** : Pour plus de détails sur les réglages concernant la gestion des exportations, l'assistant d'installation locale, etc.... Veuillez-vous procurer le manuel d'utilisation correspondant auprès de notre équipe d'assistance technique à l'adresse suivante : info@solenso-global.com

## VI. AVERTISSEMENT 🥂

A. Seul le personnel qualifié peut installer ou remplacer le SLS.

B. N'essayez pas de réparer le SLS car il contient des pièces qui ne peuvent pas être réparées par les utilisateurs.

C. Si le SLS tombe en panne, veuillez contacter votre distributeur pour la maintenance.

D. Ouvrir le SLS sans autorisation annule la garantie.